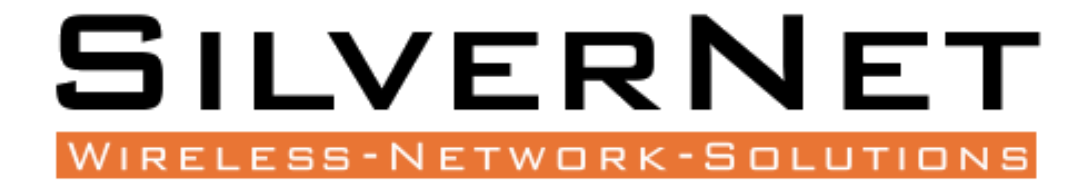

# SIL WCAP-AX

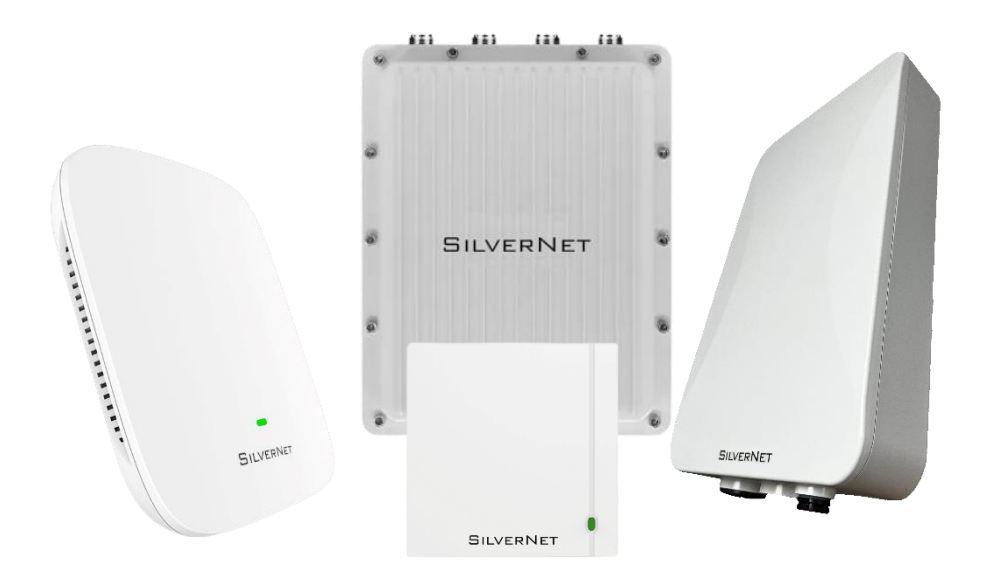

# **User Manual**

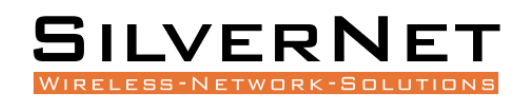

# TABLE OF CONTENTS

| Introduction               |
|----------------------------|
| Supported Products         |
| Wireless Modes 4           |
| System Requirements        |
| Packing list               |
| Configuration              |
| Getting Started 6          |
| System Overview            |
| Dashboard 8                |
| Wizard9                    |
| Work Model                 |
| Network Protocol 10        |
| WAN Configuration 11       |
| Wireless Configuration     |
| WAN13                      |
| PPPoE                      |
| Dynamic IP (DHCP)13        |
| Static IP14                |
| Wireless                   |
| WiFi Schedule              |
| Access Controller          |
| System                     |
| Change Password 18         |
| WiFi Signal Intension Mode |

# SILVERNET

| System Upgrade                     |
|------------------------------------|
| Advanced                           |
| DHCP Server                        |
| MAC Clone                          |
| Multiple SSID                      |
| RF Parameter                       |
| Ping Watchdog 25                   |
| Scheduled Reboot                   |
| System Time                        |
| Diagnoses                          |
| Other SilverNet Products           |
| Pro Range                          |
| Industrial Network Transmission    |
| Intelligent Wi-Fi Solutions        |
| Industry Leading Technical Support |

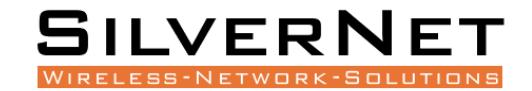

## **INTRODUCTION**

This User Guide is for the SilverNet SIL WCAP AX Access Points.

#### SUPPORTED PRODUCTS

This manual covers the following products:

- SIL WCAP-AX
- SIL WCAP-AX-W
- SIL WCAP-AX-EXT
- SIL WCAP-AX-EXT+

For more information, visit www.silvernet.com

## WIRELESS MODES

The SilverNet Access Points support the following modes:

- FAT mode
- A FAT AP can provide wireless access independently.
- FIT mode
- A FIT AP must be used with a Access Point to provide wireless access.

## SYSTEM REQUIREMENTS

- Windows XP, Windows Vista, Windows 7, Windows 8, Windows 10, Linux, or Mac OS X
- Web Browser: Mozilla Firefox, Apple Safari, Google Chrome, or Microsoft Internet Explorer 9 (or above)

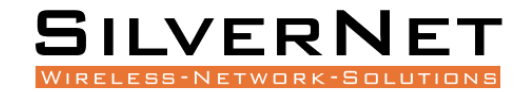

# **PACKING LIST**

Please check the following items in the package before installing the device

| Access Point    | 1 piece |
|-----------------|---------|
| User manual     | 1 сору  |
| Set of brackets | 1 piece |
| Set of screws   | 1 piece |

Please contact your distributor immediately for any missing or damaged items.

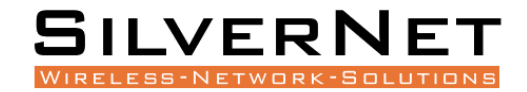

# **CONFIGURATION**

## **GETTING STARTED**

The Access Point is sent out on DHCP. Once you have connected the Access Point to your network it is recommended you run an IP scan to check the IP address. If no DHCP server is present, then the Access Point will either be on 192.168.1.88.

To access the Access Points Configuration Interface, perform the following steps:

1. Configure the Ethernet adapter on your computer with a static IP address on the correct subnet. In this example we will be using the 192.168.1.x subnet (for example, IP address: 192.168.1.10 and subnet mask: 255.255.255.0).

| Internet Protocol Version 4 (TCP/IPv4)                                                                                                    | Properties          | × |  |  |
|----------------------------------------------------------------------------------------------------|---------------------|---|--|--|
| General                                                                                                    |                     |   |  |  |
| You can get IP settings assigned automatically if your network supports<br>this capability. Otherwise, you need to ask your network administrator<br>for the appropriate IP settings. |                     |   |  |  |
| O Obtain an IP address automatical                                                                                                    | ly                  |   |  |  |
| • Use the following IP address:                                                                                                    |                     |   |  |  |
| IP address:                                                                                                    | 192.168.1.10        |   |  |  |
| Subnet mask:                                                                                                    | 255 . 255 . 255 . 0 |   |  |  |
| Default gateway:                                                                                                    |                     |   |  |  |
| Obtain DNS server address auton                                                                                                    | natically           |   |  |  |
| • Use the following DNS server add                                                                                                    | resses:             |   |  |  |
| Preferred DNS server:                                                                                                    |                     |   |  |  |
| <u>Alternative DNS server:</u>                                                                                                    |                     |   |  |  |
| Validate settings upon exit                                                                                                    | Ad <u>v</u> anced   |   |  |  |
|                                                                                                    | OK Cancel           |   |  |  |

2. Launch your web browser and enter the IP address of the Access Point into the address field. The SIL WCAP AX AP has a default IP address of 192.168.1.88.

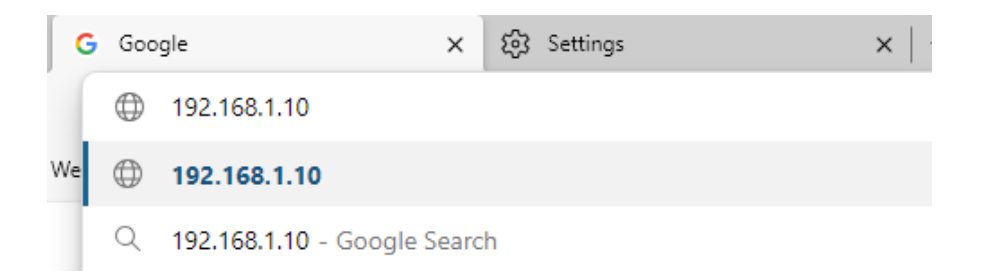

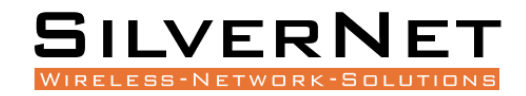

3. Enter **admin** in the Password field and click **Login**.

| <b>C</b>         |              |   |     |
|------------------|--------------|---|-----|
|                  |              |   | -   |
| WIRELES          | 33-NETW      |   | 9   |
|                  |              |   |     |
| Administrator Lo | ogin         |   |     |
| Default Password | l is 'admin' | • | ••• |
| English          |              |   |     |
| english          |              |   |     |

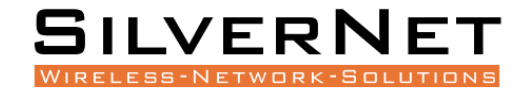

# **SYSTEM OVERVIEW**

### DASHBOARD

The Dashboard displays a summary of the Access Points status information. It shows you the Wireless Info, Radio Status, System Info, System Load, SSID info and a Real Time Flow Chart.

| SILVERNET     | =                                                                                                    |                                                                        | AC Cloud Welcome.Admin Q LANG (+ Logout                                                                                             |
|---------------|----------------------------------------------------------------------------------------------------|------------------------------------------------------------------------|----------------------------------------------------------------------------------------------------|
| 😤 Dashboard   | WAN Personne & Wireless Info 246                                                                                                    | Radio Status     245     55     246 Connected Status: Burning          | System Info                                                                                                    |
| 🔁 Wizard      | Gateway:         192,168,168,2         Weak Signal Rejection Threshold         -95           IB Address:         102,168,168,63         2,46 Power: auto | 2.4G Signal: -94 dBm<br>2.4G Radio Mode: 802.11bgn/ax                  | Product Name: Indoor-Wall5 28<br>Serial Number: WCAPAXW523A090002                                                                   |
| 🚱 WAN         | Network         DSS:25255:255.0         2.4G Bandwidth         auto           DNS:         192.168.168.253         2.4G Channel         auto             | 2.4G Channel/Frequency: 1 / 2412 MHz<br>2.4G Current Rate: 286.8MBit/s | Version: v5.0.build20231012-1756-b771663<br>Hardware Model: SIL-WCAP-AX-W5                                                          |
| Uplink WiFi   | 169 Address: 169.254.0.226<br>IPv6 Address: -                                                                                                    | 2.4G Noise: -94 dBm<br>2.4G CCQ 94/94 (100.0%)                         | Running Time: 01h 36min 59s<br>System Time: 2024-02-15 22:01:27                                                                     |
| 🗇 Wireless    | IPv6 Prefix: -                                                                                                    |                                                                        | MAC Address: 50:11:eb:11:00:e2                                                                                                    |
| WiFi Schedule | Real Time Flow Chart                                                                                                    |                                                                        | System Load                                                                                                    |
| 😵 LED         | Upstream(köps)Downstream(köps)                                                                                                    |                                                                        | 60 80<br>40 Henery Unge 100                                                                                                    |
| 😳 Advanced 👻  | 10<br>8<br>4<br>4<br>4<br>1<br>140120 140122 140124 140128 140128 140130 14                                                                              | haz 140ha4 140ha7 140ha9                                               | 20 <b>33.5%</b> 40 50 00 43<br>0 20 <b>CNU Uning(N)</b> 70 <b>5000</b><br>10 20 20 <b>0</b><br>10 20 <b>100</b><br>10 20 <b>100</b> |
|               | SSID 12 Encryption © Password © SSID Hide © Network                                                                                                    | o DHCP Client                                                          | 0                                                                                                    |
|               | SilverNetGuest WPA2-AES P@ssword88 NO 2.4G                                                                                                    | Name IP MAC                                                            | Left Lease Time                                                                                                    |
|               | SilverNet WPA2-AES 01908565782 NO 2.4G                                                                                                    |                                                                        |                                                                                                    |
|               | SilverNetGuest WPA2-AES P@ssword88 NO 5G                                                                                                    |                                                                        |                                                                                                    |
|               | SilverNet WPA2-AES 01908565782 NO 5G                                                                                                    |                                                                        |                                                                                                    |

All of these sections will be covered later in the manual.

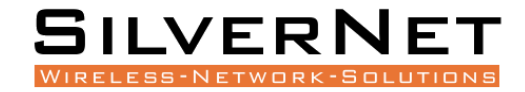

# WIZARD

The Wizard helps to simplify WiFi setup by guiding you through the basic settings.

| 1. Select Work Model | 2. Select N<br>Protocol | letwork                       | 3. WAN Configuration                              | 4. Wireless<br>Configuration | 5. Confirm             |
|----------------------|-------------------------|-------------------------------|---------------------------------------------------|------------------------------|------------------------|
| Note:Switching mod   | le will cause           | part of the co                | onfiguration to restore t                         | o the default state          |                        |
| ○ Fit AP Mode        |                         | Wireless cov<br>equilibrium ( | erage mode, support m<br>need Access controller)  | ulti SSID, 802.1Q VLAN, se   | eamless roaming, user  |
| Repeater Mode        | 2                       | The wireless<br>wired connec  | of device is as the clien<br>ction.               | t, and the user is connecte  | ed to the Internet by  |
| ○ Wireless Route     | r Mode                  | WAN port fo<br>PPPOE, fixed   | r wired connection, LAN<br>IP, automatic access.  | N port for wireless connec   | tion, WAN port support |
| ○ WISP Mode          |                         | WAN port fo<br>PPPOE, fixed   | r wireless connection, L<br>IP, automatic access. | AN port for wired connec     | tion, WAN port support |

Fit AP Mode This mode is for use with a controller. See SIL WAC AX Manual.

**Repeater Mode** The AP will become a client device and connect to an AP. The user can then connect via LAN port to access the internet.

#### \*Note – Only available on certain models.

**Wireless Router Mode** In this mode the device becomes a router and connects to the internet via PPPoE, DHCP or Static IP and shares the wireless network to LAN devices.

**WISP** In this mode the device connects to remote hotspot and shares its internet connection to client devices via Wi-Fi and LAN.

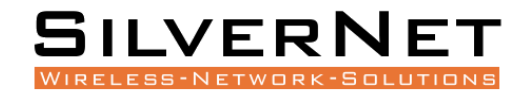

## **NETWORK PROTOCOL**

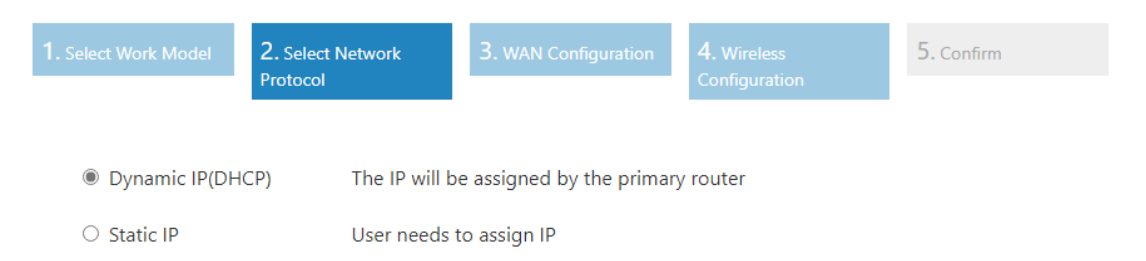

**Dynamic IP (DHCP)** If enabled, your device will get an IP address automatically from the network. There must be a DHCP server configured on your network for this to function.

Static IP Allows you to enter a static IP address.

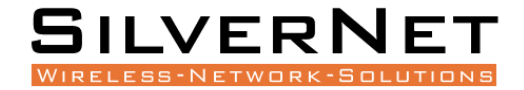

## WAN CONFIGURATION

If DHCP is selected, then the WAN Configuration page will only ask you for a DNS.

| 1. Select Work Model | 2. Select Ne | etwork    | 3. WAN Configuration | 4. Wireless   | 5. Confirm |
|----------------------|--------------|-----------|----------------------|---------------|------------|
|                      | FIOLOCOI     |           |                      | Configuration |            |
| Customize DNS Ser    | rver         | 192.168.1 | 68.253               |               |            |

#### Customise DNS Server Enter a DNS server.

If Static IP is selected, then the WAN configuration page will ask for more details.

| IP Address           | 192.168.168.123 |
|----------------------|-----------------|
| Netmask              | 255.255.255.0   |
| Gateway              | 192.168.168.2   |
| Primary DNS Server   | 192.168.168.253 |
| Secondary DNS Server | 0.0.0.0         |

IP Address Enter the IP address you wish the device to use.

Netmask Enter the subnet address.

Gateway Enter the IP address of your gateway/router.

Primary DNS Server Enter the IP address of your primary DNS server.

Secondary DNS Server Enter the IP address of your secondary DNS server.

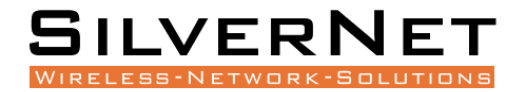

## WIRELESS CONFIGURATION

|            | T <sub>2</sub> -4 |
|------------|-------------------|
| SSID       | lest              |
| Encryption | WPA2-AES -        |
| Password   | 123456789         |

**SSID** Enter the SSID. This will be visible to other devices.

**Encryption** Select the Encryption method.

Password Enter the password needed to connect to the wireless.

\*Note – To set up Multiple SSID's please visit the Advanced tab and go to Multiple SSID.

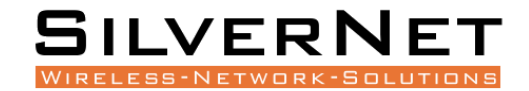

# WAN

Here you can configure PPoE, Dynamic IP (DHCP) and Static IP settings.

## **PPP**oE

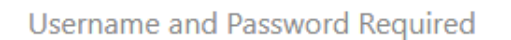

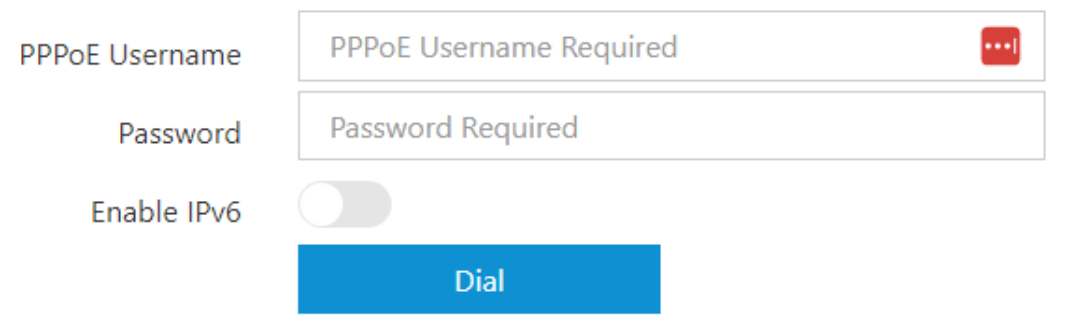

**PPPoE Username** Enter your PPPoE username. This is usually provided by your ISP.

Password Enter your password. This is usually provided by your ISP.

Enable IPv6 Enable or Disable IPv6.

## DYNAMIC IP (DHCP)

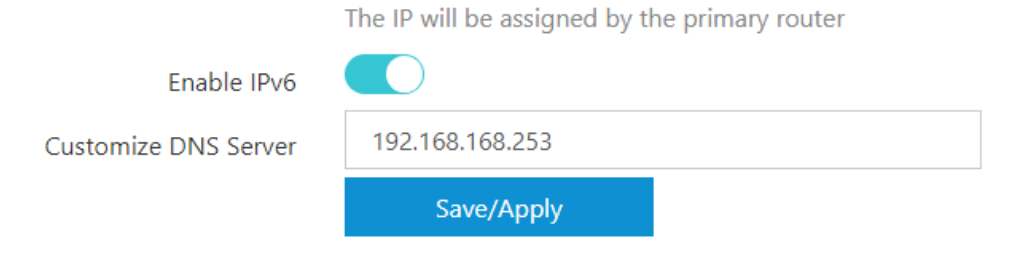

Enable IPv6 Enable or Disable IPv6.

Customise DNS Server Enter the IP address of your primary DNS server.

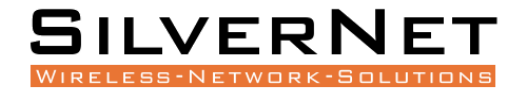

## STATIC IP

| IP Address           | 192.168.168.123 |
|----------------------|-----------------|
| Netmask              | 255.255.255.0   |
| Gateway              | 192.168.168.2   |
| Primary DNS Server   | 192.168.168.253 |
| Secondary DNS Server | 0.0.0.0         |

IP Address Enter the IP address you wish the device to use.

Netmask Enter the subnet address.

Gateway Enter the IP address of your gateway/router.

Primary DNS Server Enter the IP address of your primary DNS server.

Secondary DNS Server Enter the IP address of your secondary DNS server.

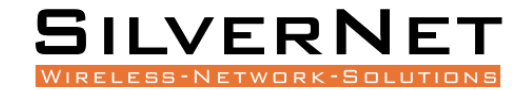

# WIRELESS

Here you can configure your 2.4GHz and 5GHz wireless settings.

# 2.4G WLAN Configuration

| Enable Wireless |                |
|-----------------|----------------|
| Hide SSID       |                |
| SSID            | SilverNetGuest |
| Encryption      | WPA2-AES -     |
| Password        | P@ssword88     |

# **5G WLAN Configuration**

|                 | Save/Apply     |
|-----------------|----------------|
| Password        | P@ssword88     |
| Encryption      | WPA2-AES •     |
| SSID            | SilverNetGuest |
| Hide SSID       |                |
| Enable Wireless |                |

Enable Wireless Enable or Disable the 2.4GHz or 5GHz wireless.

Hide SSID Makes the SSID not visible to other devices.

**SSID** Enter the SSID. This will be visible to other devices.

**Encryption** Select the Encryption method.

Password Enter the password needed to connect to the wireless.

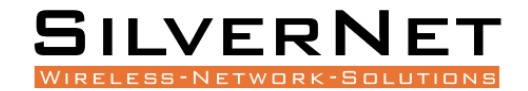

# **WIFI SCHEDULE**

Use this to create a WiFi Schedule.

| WiFi Schedule |        |         |           |          |        |          |        |  |
|---------------|--------|---------|-----------|----------|--------|----------|--------|--|
| Repeat        | Monday | Tuesday | Wednesday | Thursday | Friday | Saturday | Sunday |  |
| Start Time    | 06:00  |         |           |          |        |          |        |  |
| Stop Time     | 22:00  |         |           |          |        |          |        |  |
|               |        | Sav     | ve/Apply  |          |        |          |        |  |

WiFi Schedule Enable or Disable.

**Repeat** Select the days you wish the WiFi schedule to be active.

Start Time Enter the schedule start time.

**Stop Time** Enter the schedule end time.

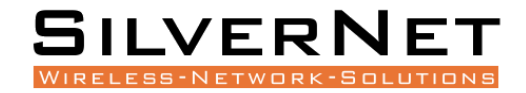

# ACCESS CONTROLLER

| Get AC Address From DHCP<br>Server | Note: when enabled, Will obtain and configure the AC address through     | DHCP option 43     |
|------------------------------------|--------------------------------------------------------------------------|--------------------|
| Vendor ID                          |                                                                          |                    |
|                                    | Vendor ID, Used for DHCP service to identify Different Type of Device, o | ptional by default |
| Product Name                       | Indoor-Wall5                                                             |                    |
|                                    | The Name of the Device                                                   |                    |
| AC Address                         | 192.168.168.7                                                            |                    |
|                                    | Domain or Address of AC                                                  |                    |
| Save/A                             | pply                                                                     |                    |

Get AC Address from DHCP Server Enable or Disable. When enabled, the device will use DHCP option 43 to obtain the IP address of the controller. If disabled then you must enter the Controller address manually in AC address.

**Vendor ID** Use this setting to inform the DHCP server of a particular vendor and/or model information.

I.e. 'MSFT 5.0' corresponds to a Windows device.

This is an optional setting.

**Product Name** Enter the product name.

AC Address Enter the address of the controller if using one on the network.

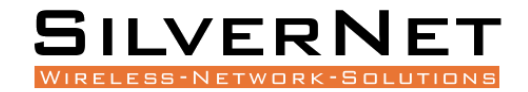

# **System**

In this section you can change you password, the WiFi signal power, upgrade firmware, backup and restore config files and reboot the AP.

## CHANGE PASSWORD

### **Change Password**

| Old Password         | Old Password Required     |
|----------------------|---------------------------|
| New Password         | New Password Required     |
| Confirm New Password | Confirm Your New Password |
|                      | Save/Apply                |

**Old Password** Enter the current password.

**New Password** Enter the New password.

Confirm New Password Confirm the New password.

## WIFI SIGNAL INTENSION MODE

## WiFi Signal Intension Mode

WiFi Signal Mode

Low Middle High

Low Sets the Tx Power of the wireless device to 18dBm

Middle Sets the Tx Power of the wireless device to 20dBm

High Sets the Tx Power of the wireless device to 27dBm

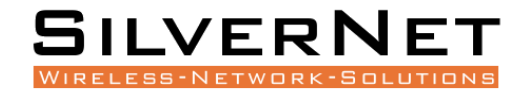

## System Upgrade

#### System Upgrade

| Firmware Upgrade | Select        | <b>Q</b> Check Upgrade        |                             |                               |
|------------------|---------------|-------------------------------|-----------------------------|-------------------------------|
|                  | Current Versi | ion: v5.0.build20231012-1     | 756-b771663                 |                               |
| Config           | Save Con      | fig 🚯 Import Confi            | g Restore Default           |                               |
|                  | After the cor | figuration is restored, it is | necessary to restart the de | vice manually to take effect. |
| Reboot           | Confirm To    | Reboot                        |                             |                               |

**Firmware Upgrade** Click Select and browse to the firmware file to upload a new firmware update.

**Config** Click Save Config to save the current configuration. Click Import config to browse to a saved configuration file and upload it into the AP. Click Restore Default to factory default the AP.

reboot Click to reboot the AP.

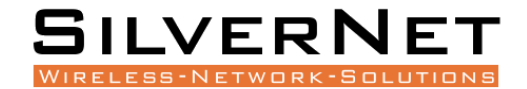

# **ADVANCED**

Advanced settings.

## DHCP SERVER

| Enable DHCP Server   |                   |
|----------------------|-------------------|
| DHCP Pool Start      | 100               |
| DHCP Pool Size       | 150               |
| DHCP Lease Time      | 60                |
|                      | Lease Time:Minute |
| Primary DNS Server   | 0.0.0.0           |
| Secondary DNS Server | 0.0.0.0           |
|                      | Save/Apply        |

Enable DHCP Server Enable or Disable.

**DHCP Pool Start** Enter the first address to use for DHCP.

DHCP Pool Size Enter the amount of IP addresses to use for DHCP.

**DHCP Lease Time** Enter the length of time for the DHCP lease. When the lease expires, the device must renew it or request a new one.

Primary DNS Server Enter the IP address of your primary DNS server.

Secondary DNS Server Enter the IP address of your secondary DNS server.

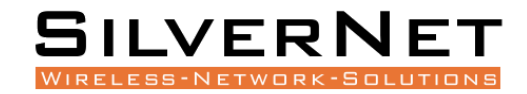

## MAC CLONE

Sometimes, some ISPs register a certain MAC address (your computer, or another device) when they first install the service. When you place a router behind the modem, the MAC address from the device may not be recognised by the ISP.

If this is the case, and to configure your device to be recognised by your ISP, you can clone the MAC address of the port to be the same as your computer (or other device) MAC address.

|             | Save/Apply        |  |
|-------------|-------------------|--|
| Clone Mac   |                   |  |
| Default MAC | 50:11:eb:11:00:e2 |  |

Clone Mac Enter the MAC address you wish to clone.

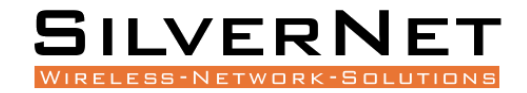

## MULTIPLE SSID

To use multiple SSID you will need to enter the additional SSIDs in this section.

| Add Wireless Signal |             |             |           |         |              | <b>∂</b> Add    |
|---------------------|-------------|-------------|-----------|---------|--------------|-----------------|
| SSID                | Encryption  | Password    | SSID Hide | Network | VLAN         | Operation       |
| SilverNet           | WPAPSK2-AES | 01908565782 | No        | 2.4G    | Default VLAN | <b>⊡</b> Delete |
| SilverNetGuest      | WPAPSK2-AES | P@ssword88  | No        | 2.4G    | Default VLAN | <b>⊞</b> Delete |
| SilverNet           | WPAPSK2-AES | 01908565782 | No        | 5G      | Default VLAN | <b>⊞</b> Delete |
| SilverNetGuest      | WPAPSK2-AES | P@ssword88  | No        | 5G      | Default VLAN | 10Delete        |

Click Add and enter the relevant information.

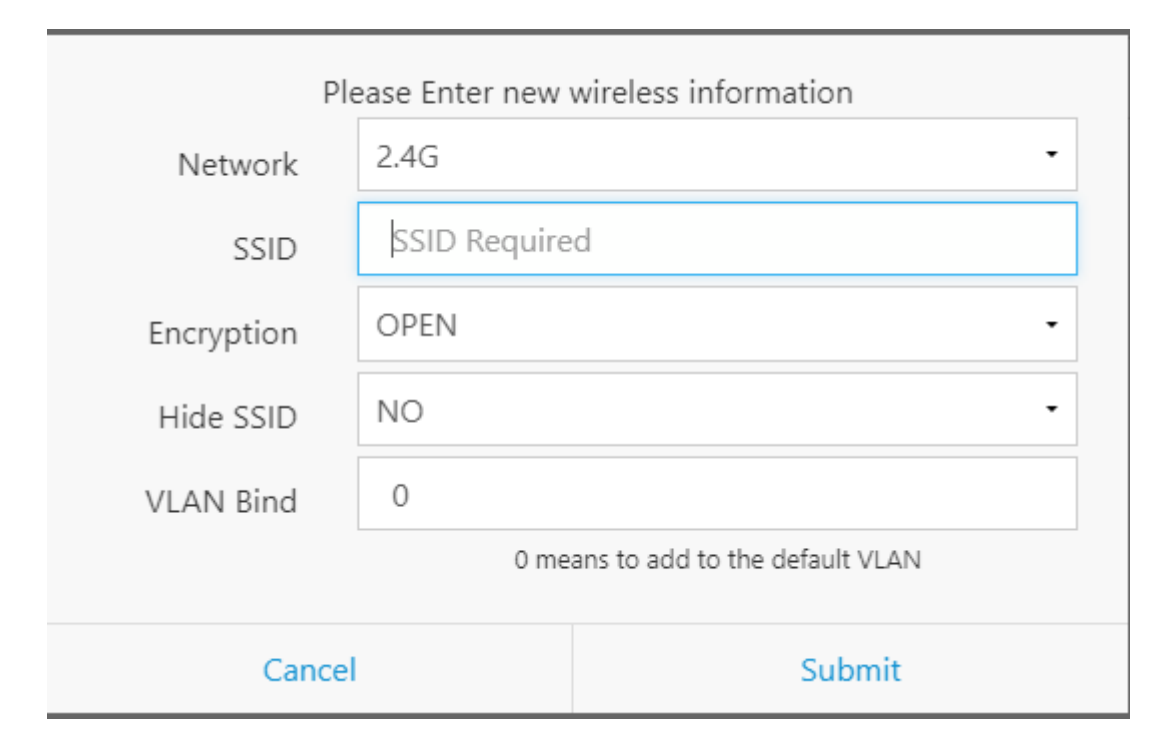

Network Select 2.4GHz or 5GHz.

**SSID** Enter the SSID. This will be visible to other devices.

**Encryption** Select the Encryption method.

**Password** Enter the password needed to connect to the wireless.

Hide SSID Makes the SSID not visible to other devices.

VLAN Bind Use if you want to add to a VLAN.

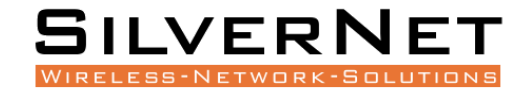

## **RF PARAMETER**

This section allows you to fine tune the wireless signal.

| Country                         | United Kingdom ·                                                                                              |
|---------------------------------|----------------------------------------------------------------------------------------------------|
|                                 | Note:Switching national regions can affect the available channels, and you may not be able to connect wifi if |
|                                 | it is different from the higher-level network channel in the sta mode.                                        |
| Enable WMM                      |                                                                                                    |
| Enable FILS                     |                                                                                                    |
|                                 | Note: Supporting fast initial link setup features, you can choose to turn off for old devices that are not    |
|                                 | supported                                                                                                    |
| User Isolation                  |                                                                                                    |
| Max Associated STA              | 128                                                                                                    |
| Beacon Interval                 | 128                                                                                                    |
|                                 | Unit.ms                                                                                                    |
| RTS/CTS Threshold               | 2347                                                                                                    |
|                                 | Unit:bytes,default:2347                                                                                       |
| Weak Signal Rejection Threshold | -95                                                                                                    |
|                                 | Unit:dBm, Suggested value:-85, Max:-65, Min:-95                                                               |
| 2.4G RF Switch                  | Enable •                                                                                                    |
| 2.4G Channel                    | AUTO •                                                                                                    |
|                                 | Note: Channel for receiving station mode is controlled by superior base station                               |
| 2.4G HW MODE                    | 11bgn/ac 11bgn/ac/ax                                                                                          |
| 2.4G Bandwidth                  | HT20 HT40 AUTO                                                                                                |
| 2.4G TxPower                    | AUTO -                                                                                                    |
|                                 | Unit of Power:dBm                                                                                             |
| 5G RF Switch                    | Enable •                                                                                                    |
| 5G Channel                      | AUTO -                                                                                                    |
|                                 | Note: Channel for receiving station mode is controlled by superior base station                               |
| 5G HW MODE                      | 11an/ac 11an/ac/ax                                                                                            |
| 5G Bandwidth                    | HT20 HT40 HT80 HT160 AUTO                                                                                     |
| 5G TxPower                      | AUTO •                                                                                                    |
|                                 | Unit of Power:dBm                                                                                             |
|                                 | Save/Apply                                                                                                    |

**Country** Select your country code.

**Enable WMM** When enabled WMM prioritises network traffic to improve performance of applications such as video and voice.

**Enable FILS** FILS stands for Fast Initial Link Setup. It reduces the link up time to below 100ms. Designed for dense environments.

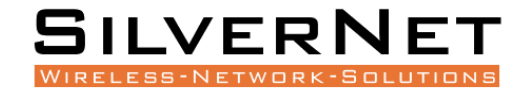

**User Isolation** Select if needed. User **Isolation** will stop any user devices connected to this Wi-Fi from communicating with each other.

Max Associated STA Enter the maximum number of connected devices.

**Beacon Interval** This value indicates the frequency interval of the beacon. A beacon is a packet broadcast by the router which carries the SSID, channel number and security protocols. We recommend using the default setting of 128.

In poor reception areas you may turn this down to 50.

**RTS/CTS Threshold** Set the RTS (Request To Send) packet size. Default is 2347 octets. It is recommended to leave this setting.

Weak Signal rejection Threshold When a user's device falls below this threshold it will automatically disconnect and roam to the next AP. Setting depends on the environment, but the recommended range is -80 to -85.

2.4GHz RF Switch Enable or Disable the 2.4GHz wireless.

**2.4GHz Channel** Select the channel you wish to use.

2.4GHz HW Mode Default is 802.11ax. You can set to 802.11ac mode if needed.

**2.4GHz Bandwidth** Select the channel width you wish to use. The bigger the channel width the more traffic can pass through. Its also uses more of the channel spectrum. Best to leave on Auto.

**2.4GHz TX power** Set the power in dBm.

**5GHz RF Switch** Enable or Disable the 5GHz wireless.

5GHz Channel Select the channel you wish to use.

5GHz HW Mode Default is 802.11ax. You can set to 802.11ac mode if needed.

**5GHz Bandwidth** Select the channel width you wish to use. The bigger the channel width the more traffic can pass through. Its also uses more of the channel spectrum. Best to leave on Auto.

**5GHz TX power** Set the power in dBm.

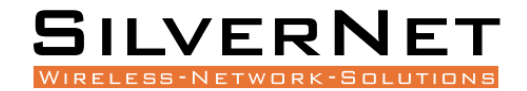

### **PING WATCHDOG**

| Enable Ping Watchdog |              |                     |                      |                      |                                                 |
|----------------------|--------------|---------------------|----------------------|----------------------|-------------------------------------------------|
| Address              |              |                     |                      |                      |                                                 |
|                      | IP or Doma   | in                  |                      |                      |                                                 |
| Checking Interval    |              |                     |                      |                      |                                                 |
|                      | Interval, un | it:sec, Suggested   | value :60            |                      |                                                 |
| Number of Failure    |              |                     |                      |                      |                                                 |
|                      | Selected ac  | tion initiated afte | r number of failures | indicated. Suggested | value 3                                         |
| Ping Timeout         |              |                     |                      |                      |                                                 |
|                      | Ping Timeo   | ut, Suggested val   | ue:2                 |                      |                                                 |
| Action               | Reboot       | Close wireless      | Restart Network      | Enable Rescue SSID   | NO Action                                       |
|                      | If the moni  | tored address can   | not be pinged, the   | corresponding action | will be performed.RESCUE SSID format :RESCUE 99 |
|                      | XXXX, RESC   | UE password: 999    | 999999.              |                      |                                                 |
|                      |              | Save/Apply          |                      |                      |                                                 |

Enable Ping Watchdog Default is disabled. Check on box to enable.

Address Target IP address to ping.

Checking Interval This is the Ping test duration.

Number of Failure This is the number of ping failure counts before the device begins the reboot process.

**Ping Timeout** This is the ping timeout.

Action Select what the device should do if the ping watchdog is triggered. Reboot will reboot the device. Close Wireless will disable the wireless for a short period of time. Restart Network will restart the wireless card. Enable Rescue SSID will set the AP into rescue mode with an SSID of RESCUE 99XXXX and password of 99999999.

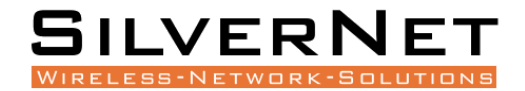

## SCHEDULED REBOOT

| Scheduled Reboot |            |  |
|------------------|------------|--|
| Reboot Cycle     | Every Day  |  |
| Reboot Time      | 00:00      |  |
|                  | Save/Apply |  |

Scheduled Reboot Enable or Disable.

**Reboot Cycle** Select if the schedule will be Daily, Weekly or Monthly and then Select the Day of the week or Month.

**Reboot Time** Select the time you wish the device to be rebooted.

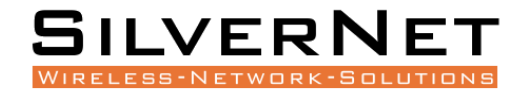

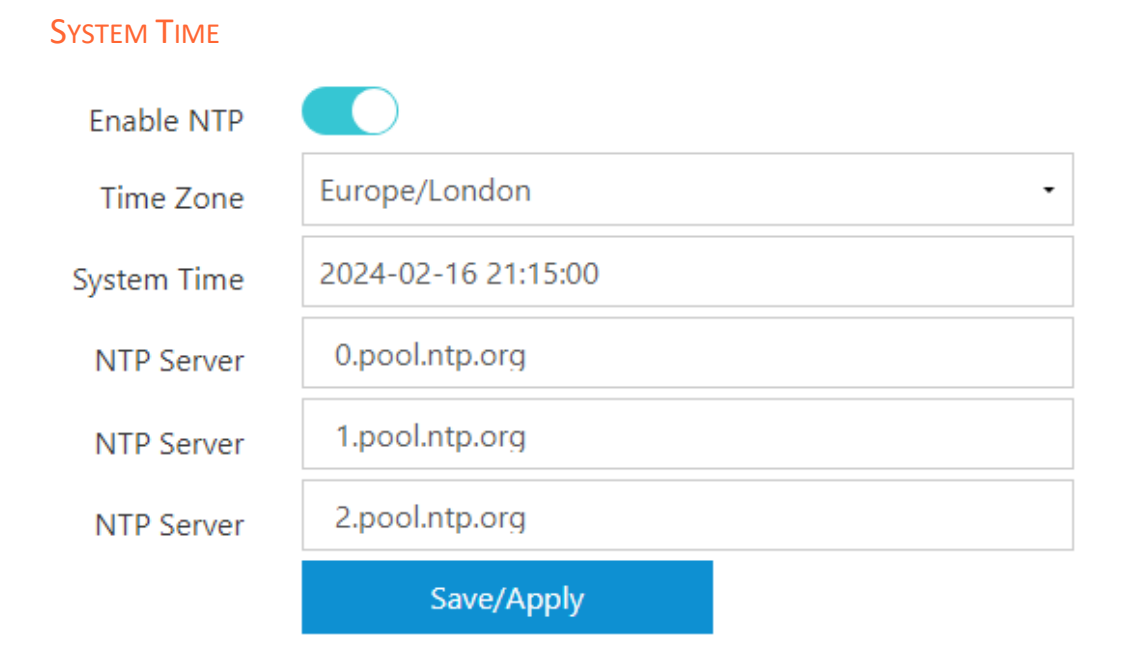

#### Enable NTP Enable or Disable NTP.

Time Zone Select your time zone.

System Time Shows the current time.

**NTP Server** Enter details of your time server.

#### DIAGNOSES

| PINGTesting<br>Address | IP or Domain Start Test | TRACERTTesting<br>Address | IP or Domain<br>Start Test |
|------------------------|-------------------------|---------------------------|----------------------------|
|                        |                         |                           |                            |
|                        |                         |                           |                            |
|                        |                         |                           |                            |

Ping Test/Trace cert Testing Enter the IP address or Domain you wish to ping.

Start test Starts the ping test.

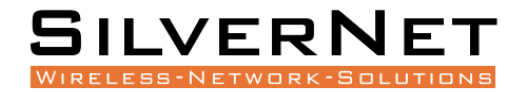

# **OTHER SILVERNET PRODUCTS**

### **PRO RANGE**

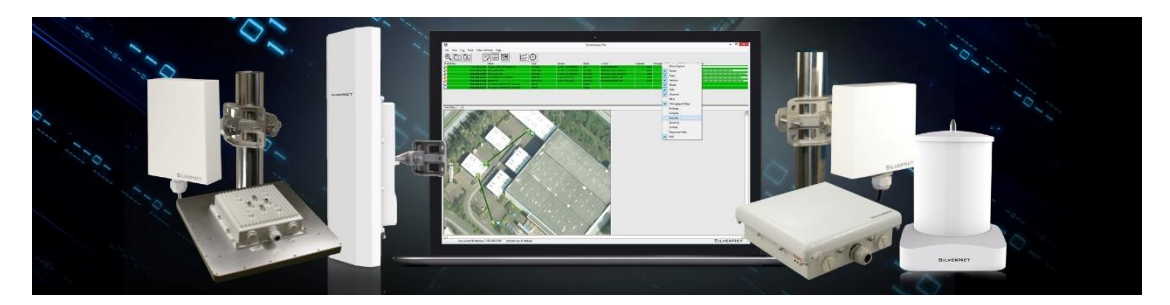

### INDUSTRIAL NETWORK TRANSMISSION

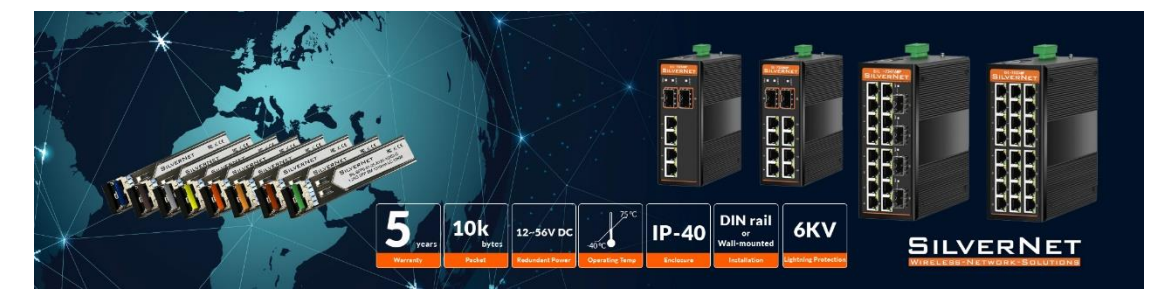

## INTELLIGENT WI-FI SOLUTIONS

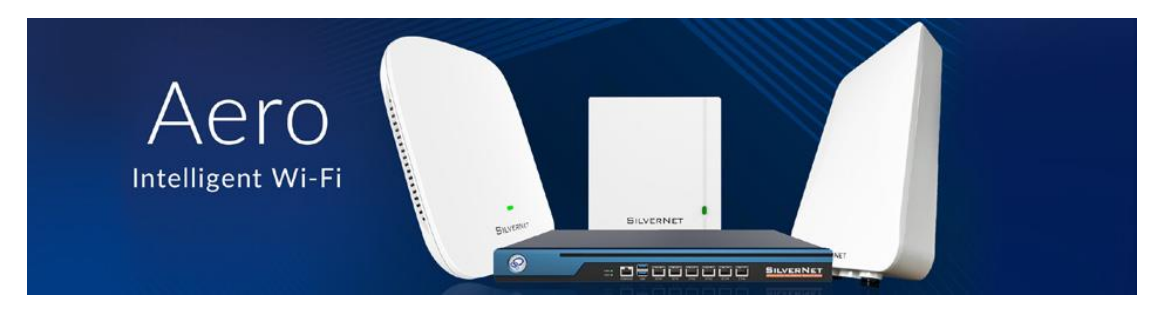

### INDUSTRY LEADING TECHNICAL SUPPORT

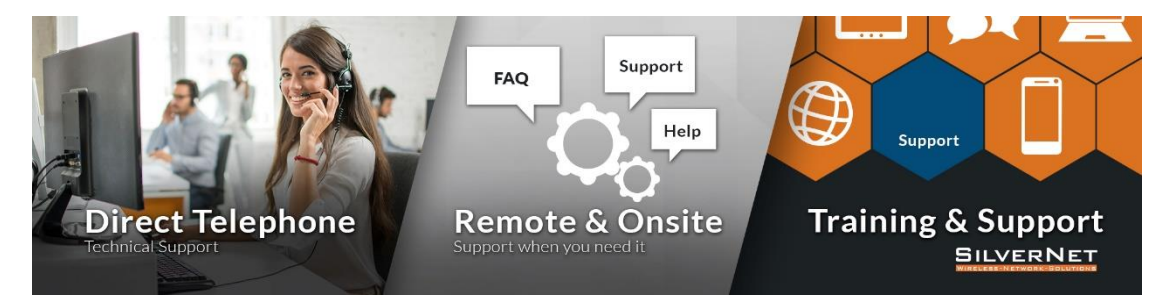